## ✓ CNS 授業情報取得、教員への連絡

CNSはWEBを使った山梨大学の電子掲示板システムです。 授業などの掲示や連絡はすべてこのCNSによって行われます。

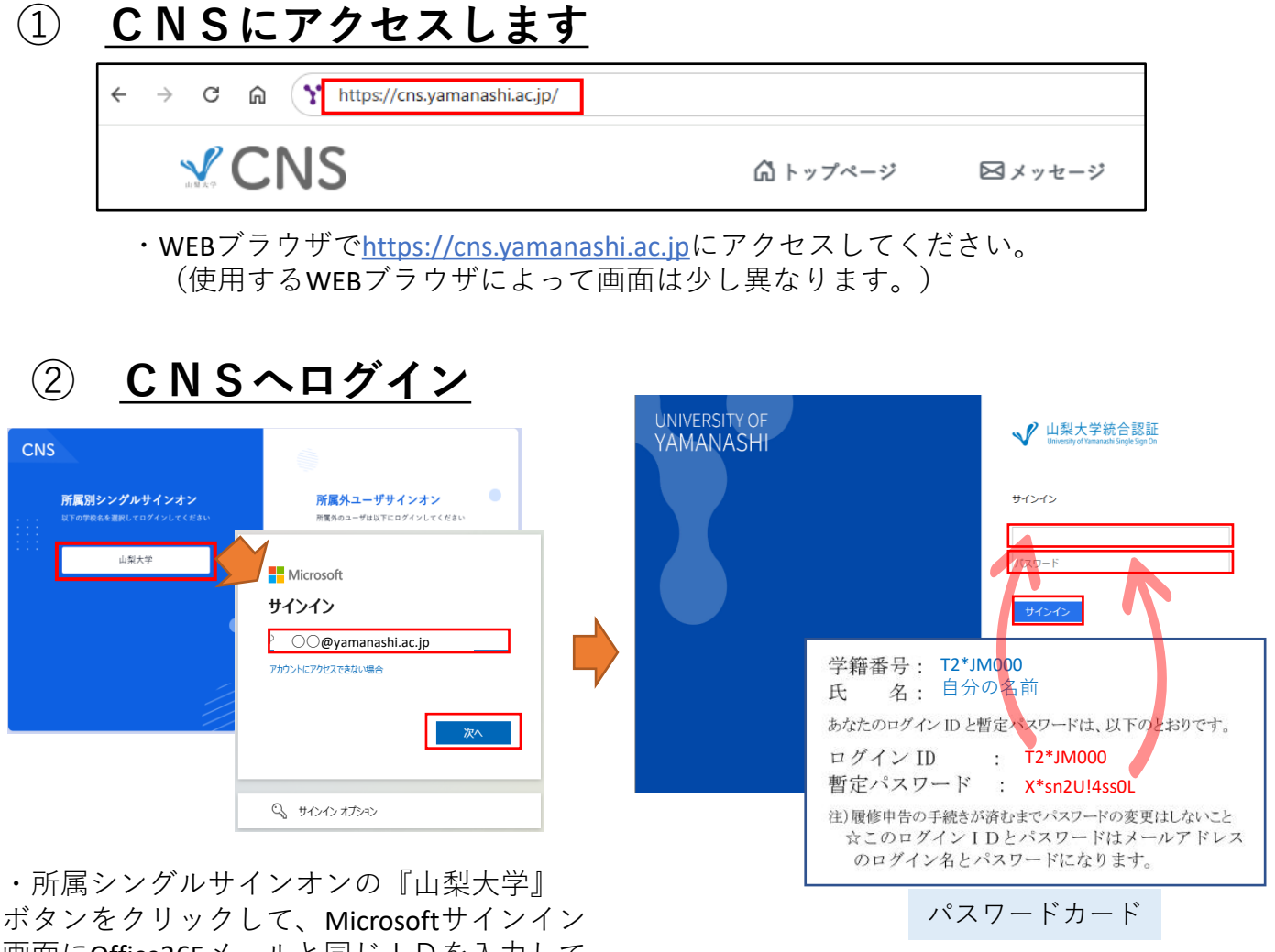

画面にOffice365メールと同じIDを入力して 『次へ』ボタンをクリックします。

 ・山梨大学総合認証画面でパスワードカードの ログインIDとパスワードを入力して 『サインイン』をクリックします。

## ③ <u>トップページの確認⇒受講授業の掲示のみ表示</u>

| <b>CNS</b>               | <b>☆トップページ</b> ⊠メッセージ       | 歳⊐ミュニティ     | ♂ リンク ∨           | 文字サイン                                     | ズ: 小 標準 大 |        |              |
|--------------------------|-----------------------------|-------------|-------------------|-------------------------------------------|-----------|--------|--------------|
| Q, 検索                    |                             |             |                   | 揭示 授業                                     | 情報 人      | コミュニティ | ・ 新善の坦一の― 覧が |
| 最新揭示                     |                             |             |                   |                                           |           |        | 表示されています     |
| <b>すべて  教職員掲示 🖻 授業開設</b> | 連 0 学生掲示 0 Bookmark 2 下書き 1 | すべて         | すべて               | 揭示新为作成                                    | 所属コミュニティ  | 全て表示   | 立 パンジャン ちょう  |
| 標題                       | コミュニティ                      | 揭示者         | すべて               | 更新日時                                      |           |        | 目分か文講している    |
| S. M. Shine              | 19363                       | Cape and    | ユーザ設定             | in-altin a                                | Surrel    |        | 授業の掲示のみを     |
| 150.62                   |                             |             | 投業回連<br>ユーザコミュニティ | etteres to                                | 6400      |        |              |
| The fight states         | (april)                     |             | 一般揭示              | en an an an an an an an an an an an an an |           |        | 見たい場合は、      |
| Web.                     | (Sugar                      | 167 100     | トお知らせ             | and the second second                     |           |        | フィルタを「授業関)   |
| ( <u>6</u> 8)            | 1999.<br>1999.              | age out the | ⊢ 数務関係            | GAGARATICAS,                              |           |        |              |
| inder geliefe            |                             |             |                   | 展示一篇                                      |           |        | にしてくにさい。     |

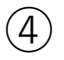

<u>新着以外の掲示を見るには</u>

| Q, 検索           |                    |              |                  |     | 揭示 括                      | 業情報 人    | コミュニティ |
|-----------------|--------------------|--------------|------------------|-----|---------------------------|----------|--------|
| 是新揭示            |                    |              |                  |     |                           |          |        |
| すべて 🛐 教職員掲示 🖪 招 | E案関連 0 学生揭示 0 Book | mark 2 下書き 1 | 未読               | すべて | ■ 揭示新兼作成                  | 所属コミュニティ | 全て書    |
| 標題              |                    | コミュニティ       | すべて              | 10  | 更新日時                      |          |        |
| - Altorities    |                    | -50 M.D      | すべて(3日以内)        |     | and the second second     | Same?    |        |
| 158-62          |                    | (HAR)        | すべて(1週間以)<br>+法  | 9)  | dening the second         | 669      |        |
| Trufficiality   |                    | (UDITE)      | 未読(3日以内)         |     | estilization and          |          |        |
| WARE .          |                    | (Soleth)     | 未読(1週間以内)        |     | and Shipping              |          |        |
|                 |                    | #3-11.T.     | Cather une rest. |     | - martin the state of the |          |        |

・一度読んだ掲示は表示されなくなります。(「未読」分がデフォルトの表示です)過去に
読んだ掲示をもう一度読みたい場合は、フィルタを「すべて」にして、表示させてください。

## 5 <u>教員とメッセージのやりとりができます</u> (<u>連絡方法は、担当教員の指示に従うこと)</u>

画面上部の「メッセージ」をクリックしてください。 メッセージ画面が開きます。 受信メッセージが来ている場合、そのメッセージ画面から送信者に返信できます。

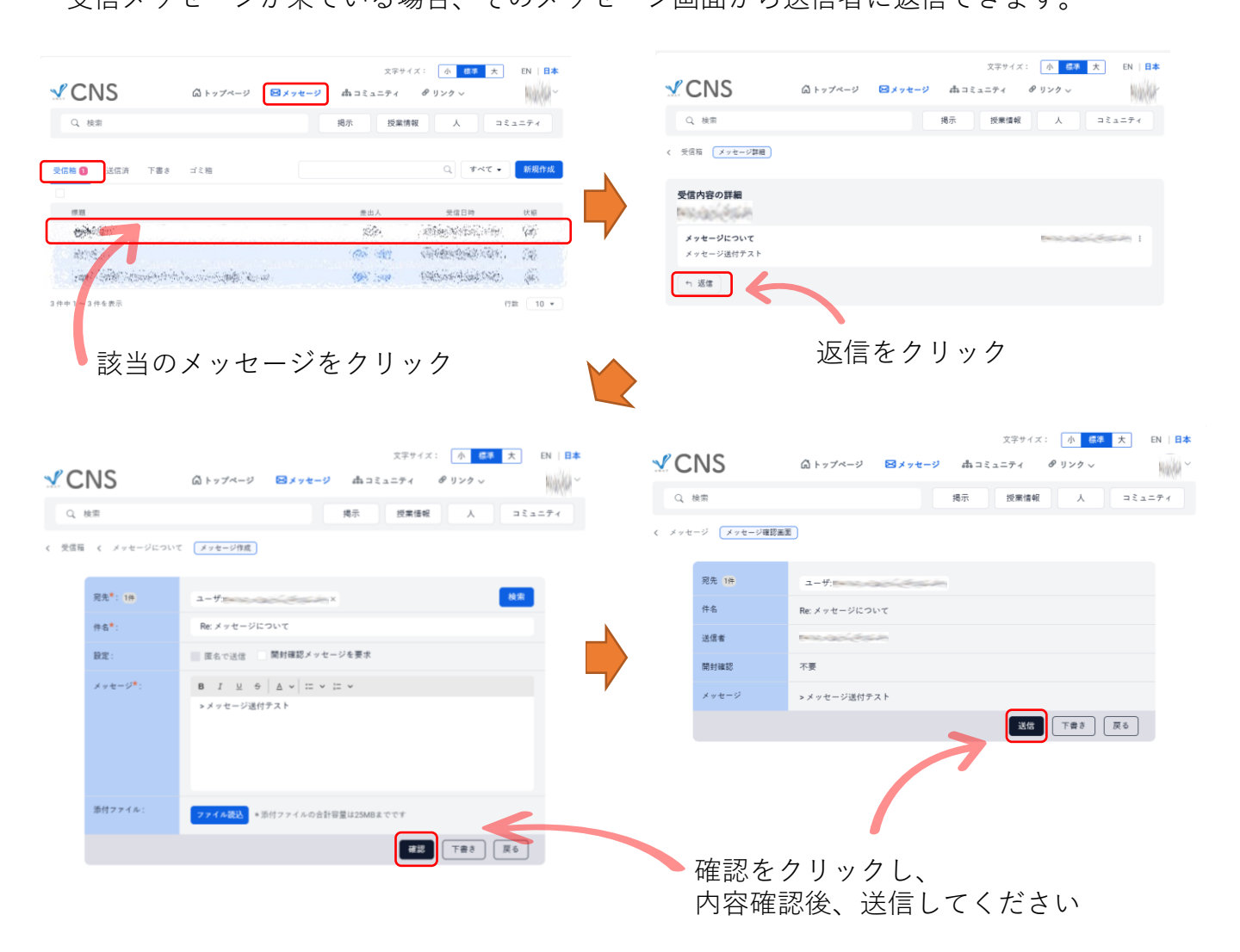